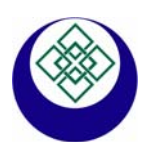

## **ECONORMA** Sas

**Prodotti e Tecnologie per l'Ambiente** 31020 S. VENDEMIANO – TV – Via Olivera 52 TEL. 0438.409049 info@econorma.com www.econorma.com

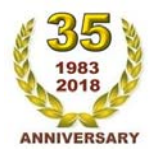

## Sistema di monitoraggio wireless per collaudi A.T.P.

Prodotto dalla ECONORMA S.a.s., questo sistema portatile è stato progettato tenendo in considerazione la possibilità di installare, e facilmente spostare, una rete di monitoraggio delle Temperature **senza alcun collegamento con cav**i per il collegamento al PC. Unica manutenzione è la sostituzione periodica della batteria al Litio di lunga durata.

Il sistema FT-105/RF-ATP di compone di **6 moduli radio** mod. FT-105/RF-MP ai quali vengono collegate, **n. 24 sonde digitali** (n. 12 interne e n. 12 esterne) di Temperatura con cappuccio inox. Le sonde utilizzate per le misure sono del tipo digitale e presentano i seguenti vantaggi rispetto alle tradizionali sonde analogiche: 1) escludono la necessità di provvedere a tarature periodiche, 2) Il tipo di protocollo usato ed il fatto che ogni sonda é identificata in modo univoco, semplifica il cablaggio del sistema; inoltre, rende la comunicazione insensibile ai disturbi e consente di verificare la presenza o meno delle sonde rilevando eventuali guasti, 3) Possono essere posizionate anche a notevole distanza dallo strumento senza che questo influenzi l'accuratezza della misura.

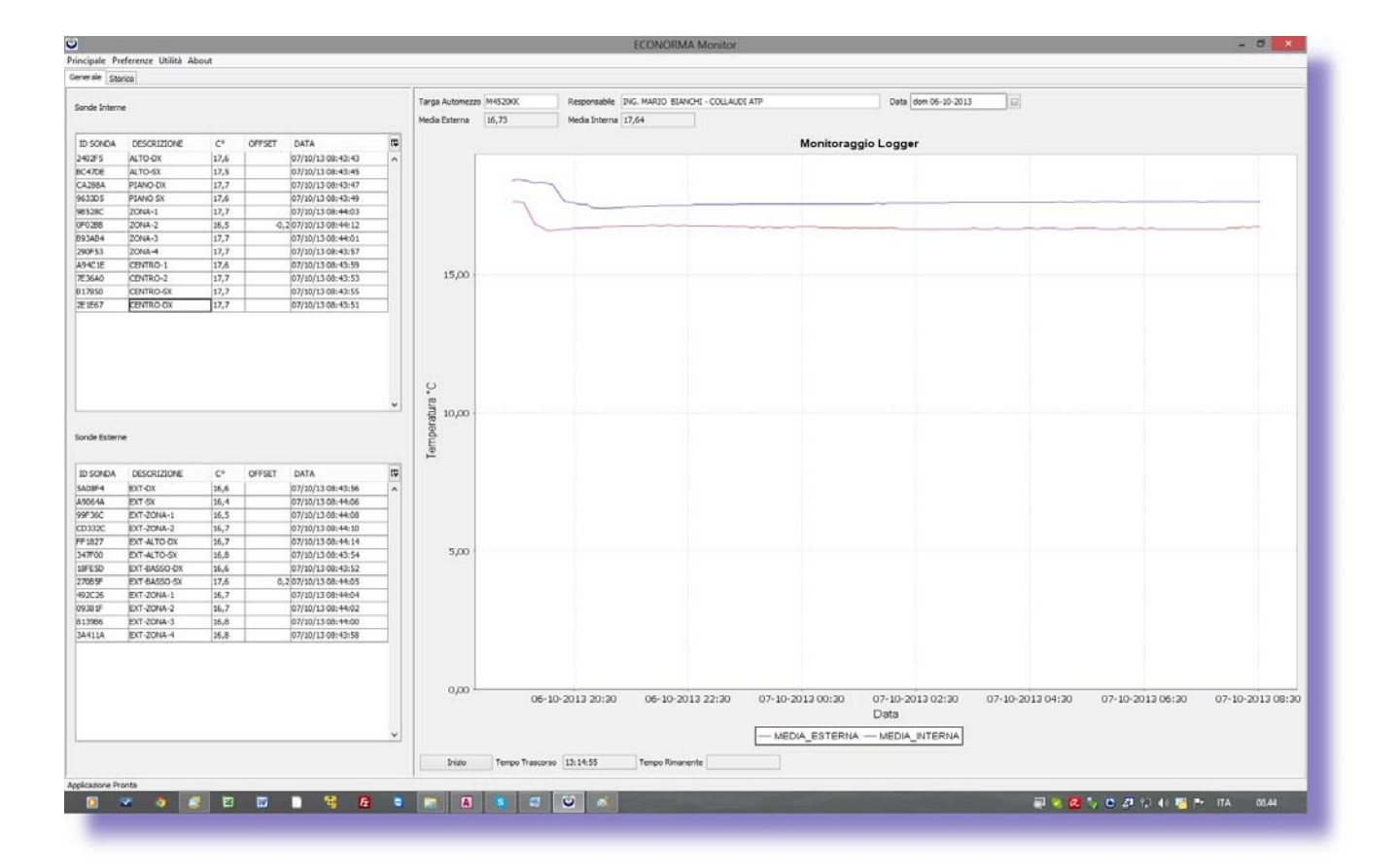

#### PROGRAMMA SOFTWARE "FT-SW-ATP"

Il programma permette il collegamento e la gestione del sistema di misura tramite un PC al quale viene collegato un ricevitore radio. I dati letti vengono aggiornati in tempo reale in un file Excel (formattati per la stampa) e all'interno del database. Il software permette la programmazione di ogni singolo modulo FT-105/RF-MP e la relativa comunicazione wireless. Gestisce e memorizza tutti i dati provenienti da questi al PC.

Con il programma è possibile visualizzare in tempo reale sia le temperature di ogni singola sonda, che le due curve relative ai valori medi delle **n. 12 sonde interne** e **n. 12 sonde esterne**. Per iniziare la prova ATP è sufficiente cliccare sul pulsante INIZIO. La prova avrà termine automaticamente quando ha raggiunto il tempo programmato, oppure proseguirà fino a che non si premi il tasto FINE. Il programma FT-RF-ATP è multipiattaforma per cui gira su sistemi operativi **Windows, Mac-Os, Linux**. Requisito obbligatorio la presenza della Java Virtual Machine, scaricabile gratuitamente dal sito www.java.com ed in alcuni casi già pre-installata nei PC più recenti.l

## CONTROLLO ACCESSI UTENTI CON REPORT DELLE OPERAZIONI SVOLTE

Questa recente implementazione del programma permette di seguire il monitoraggio, registrando tutte operazioni svolte le dai vari utenti е dall'amministratore. Inizialmente si creerà l'elenco delle persone che possono accedere al sistema di monitoraggio inserendo i nomi nella Gestione Utenti, con la mansione nel campo Tipo Utente e la relativa password. L'amministratore potrà accedere a tutti i menu del programma mentre gli operatori solo ad alcuni menu, senza poter modificare la configurazione del sistema. Con il menu Log e Lista Attività si ha la visualizzazione con possibilità di stampa e archiviazione del report delle attività svolte dall'utente incaricato al monitoraggio

| Nome                 | Nome Completo                      | Tipo utente   | Standard 🗸       |
|----------------------|------------------------------------|---------------|------------------|
| assistenza           | Giorgio Tonini                     |               |                  |
| direzione-T<br>mario | ufficio tecnico<br>Mattiuzzi Mario | Nome utente   | operatore-1      |
| operatore-1          | Giuseppe Bianchi                   |               |                  |
|                      |                                    | Nome completo | Giuseppe Bianchi |
|                      |                                    |               |                  |
|                      |                                    |               |                  |
|                      |                                    |               |                  |
|                      |                                    |               |                  |
|                      |                                    |               |                  |
|                      |                                    |               |                  |
|                      |                                    |               |                  |
|                      |                                    |               |                  |
|                      |                                    |               |                  |

| <b>9</b>   |          |          |         |                | Lista Attività                                                                        |                                   | ×   |
|------------|----------|----------|---------|----------------|---------------------------------------------------------------------------------------|-----------------------------------|-----|
|            |          |          | Data Da | mar 15-07-2014 | 01:00 Data A: mer 16-07-2014 15:25 Visualizza                                         | Stampa                            |     |
| DATA       | ORA      | HOST     | UTENTE  | TIPO           | MESSAGGIO                                                                             | JAVA CLASS                        | F\$ |
| 16/07/2014 | 12:12:12 | MARIO-PC | admin   | Login          | Login eseguito con successo                                                           | com.econorma.Main                 | 1   |
| 16/07/2014 | 12:12:16 | MARIO-PC | admin   | Tempo Reale    | Inizio Registrazione Numero: 1                                                        | com.econorma.Application          | _   |
| 16/07/2014 | 12:15:13 | MARIO-PC | admin   | Sensori        | Stato Sensori salvato {968FEF=968FEF, BED9E4=BED9E4, 88B643=88B643, 96E41D=96E41D, LO | com.econorma.logic.SensoreManager | _   |
| 16/07/2014 | 12:15:30 | MARIO-PC | admin   | Sensori        | Modifica descrizione sensore: New 14 - MAGAZZIONO-2                                   | com.econorma.model.LettureModel   | _   |
| 16/07/2014 | 12:15:31 | MARIO-PC | admin   | Sensori        | Stato Sensori salvato {968FEF=968FEF, BED9E4=BED9E4, 88B643=88B643, 96E41D=96E41D, LO | com.econorma.logic.SensoreManager |     |
| 16/07/2014 | 12:16:03 | MARIO-PC | admin   | Sensori        | Modifica descrizione sensore: 888643 - Automezzi                                      | com.econorma.model.LettureModel   | _   |
| 16/07/2014 | 12:16:04 | MARIO-PC | admin   | Sensori        | Stato Sensori salvato {968FEF=968FEF, BED9E4=BED9E4, 88B643=88B643, 96E41D=96E41D, LO | com.econorma.logic.SensoreManager | _   |
| 16/07/2014 | 12:16:16 | MARIO-PC | admin   | Sensori        | Modifica descrizione sensore: 96E41D - Ante cella                                     | com.econorma.model.LettureModel   |     |
| 16/07/2014 | 12:16:17 | MARIO-PC | admin   | Sensori        | Stato Sensori salvato {968FEF=968FEF, BED9E4=BED9E4, 88B643=88B643, 96E41D=96E41D, LO | com.econorma.logic.SensoreManager |     |
| 16/07/2014 | 12:16:31 | MARIO-PC | admin   | Sensori        | Modifica descrizione sensore: 968FEF - Magazzino                                      | com.econorma.model.LettureModel   |     |
| 16/07/2014 | 12:16:31 | MARIO-PC | admin   | Sensori        | Stato Sensori salvato {968FEF=968FEF, BED9E4=BED9E4, 88B643=88B643, 96E41D=96E41D, LO | com.econorma.logic.SensoreManager |     |
| 16/07/2014 | 12:16:37 | MARIO-PC | admin   | Sensori        | Modifica descrizione sensore: New 14 - MAGAZZINO-2                                    | com.econorma.model.LettureModel   |     |
| 16/07/2014 | 12:16:38 | MARIO-PC | admin   | Sensori        | Stato Sensori salvato {968FEF=968FEF, BED9E4=BED9E4, 88B643=88B643, 96E41D=96E41D, LO | com.econorma.logic.SensoreManager |     |
| 16/07/2014 | 12:16:51 | MARIO-PC | admin   | Sensori        | Modifica descrizione sensore: 968FEF - MAGAZZINO-3                                    | com.econorma.model.LettureModel   |     |
| 16/07/2014 | 12:16:52 | MARIO-PC | admin   | Sensori        | Stato Sensori salvato {968FEF=968FEF, BED9E4=BED9E4, 88B643=88B643, 96E41D=96E41D, LO | com.econorma.logic.SensoreManager |     |
| 16/07/2014 | 12:17:05 | MARIO-PC | admin   | Sensori        | Modifica descrizione sensore: LOG-UR - PRODUZIONE                                     | com.econorma.model.LettureModel   |     |
| 16/07/2014 | 12:17:06 | MARIO-PC | admin   | Sensori        | Stato Sensori salvato {968FEF=968FEF, BED9E4=BED9E4, 88B643=88B643, 96E41D=96E41D, LO | com.econorma.logic.SensoreManager |     |
| 16/07/2014 | 12:17:24 | MARIO-PC | admin   | Sensori        | Modifica descrizione sensore: BED9E4 - Sito- automezzi                                | com.econorma.model.LettureModel   |     |
| 16/07/2014 | 12:17:24 | MARIO-PC | admin   | Sensori        | Stato Sensori salvato {968FEF=968FEF, BED9E4=BED9E4, 88B643=88B643, 96E41D=96E41D, LO | com.econorma.logic.SensoreManager |     |
| 16/07/2014 | 12:17:52 | MARIO-PC | admin   | Sensori        | Modifica descrizione sensore: 888643 - CELLA-finiti                                   | com.econorma.model.LettureModel   |     |
| 16/07/2014 | 12:17:52 | MARIO-PC | admin   | Sensori        | Stato Sensori salvato {968FEF=968FEF, BED9E4=BED9E4, 88B643=88B643, 96E41D=96E41D, LO | com.econorma.logic.SensoreManager |     |
| 16/07/2014 | 12:18:11 | MARIO-PC | admin   | Sensori        | Modifica offset sensore: 968FEF0.2                                                    | com.econorma.model.LettureModel   |     |
| 16/07/2014 | 12:18:12 | MARIO-PC | admin   | Sensori        | Stato Sensori salvato {968FEF=968FEF, BED9E4=BED9E4, 88B643=88B643, 96E41D=96E41D, LO | com.econorma.logic.SensoreManager |     |
| 16/07/2014 | 12:18:16 | MARIO-PC | admin   | Sensori        | Modifica offset sensore: New 14 - 0.3                                                 | com.econorma.model.LettureModel   |     |
| 16/07/2014 | 12:18:16 | MARIO-PC | admin   | Sensori        | Stato Sensori salvato {968FEF=968FEF, BED9E4=BED9E4, 88B643=88B643, 96E41D=96E41D, LO | com.econorma.logic.SensoreManager |     |
| 16/07/2014 | 14:55:07 | MARIO-PC | admin   | Login          | Login eseguito con successo                                                           | com.econorma.Main                 |     |
| 16/07/2014 | 14:55:11 | MARIO-PC | admin   | Tempo Reale    | Inizio Registrazione Numero: 2                                                        | com.econorma.Application          |     |
| 16/07/2014 | 14:56:02 | MARIO-PC | admin   | Allarmi        | Modifica allarme Temperatura Massima BED9E4 - 31.0                                    | com.econorma.model.AllarmiModel   |     |
| 16/07/2014 | 14:56:03 | MARIO-PC | admin   | Sensori        | Stato Sensori salvato {968FEF=968FEF, BED9E4=BED9E4, 88B643=88B643, 96E41D=96E41D, LO | com.econorma.logic.SensoreManager |     |
| 16/07/2014 | 14:56:15 | MARIO-PC | admin   | Allarmi        | Modifica allarme Temperatura Massima LOG-UR - 0.0                                     | com.econorma.model.AllarmiModel   |     |
| 16/07/2014 | 14:56:16 | MARIO-PC | admin   | Sensori        | Stato Sensori salvato {968FEF=968FEF, BED9E4=BED9E4, 88B643=88B643, 96E41D=96E41D, LO | com.econorma.logic.SensoreManager | ~   |

#### IMPOSTAZIONI PER I MODULI MULTISONDA di Temperatura "FT-105/RF-MP"

I moduli multisonda utilizzano le sonde digitali di Temperatura che vengono identificate automaticamente dal Software del PC. Pertanto le sonde vengono fornite con un seriale di **sei caratteri** riportati su una etichetta allegata. Questi codici vengono esposti automaticamente nel campo **ID Sonda**. Il valore della misura delle sonde digitali può essere corretto con un **Offset di calibrazione** direttamente dal software. Procedura molto utile per i controlli periodici Accredia. di accuratezza delle sonde. Il programma trova automaticamente la porta seriale di comunicazione. E' comunque possibile modificarla.

#### **TEMPI PROGRAMMABILI**

Si possono programmare i tempi di trasmissione dei valori di temperatura mediante un selettore numerico riportato all'interno della scheda. Si dovrà solo sollevare nella posizione **ON**, in alto, il solo il selettore che interessa, in funzione del tempo di invio che comunque è uguale per tutte le sonde di quel modulo, intervallate di due secondi. Nell'installazione è opportuno fare attenzione alla polarità della batteria e al collegamento delle sonde digitali. Queste hanno tre fili normalmente colorati di rosso (Negativo), bianco (Dato), Celeste o nero (Positivo).

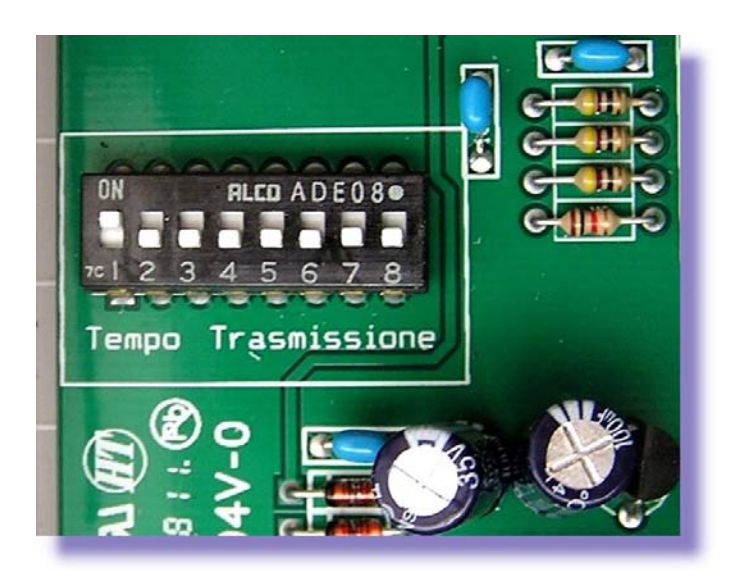

| N. del selettore trasmissione | Tempo d | i       |
|-------------------------------|---------|---------|
| 1                             | 10      | secondi |
| 2                             | 30      | secondi |
| 3                             | 1       | minuto  |
| 4                             | 5       | minuti  |
| 5                             | 10      | minuti  |
| 6                             | 20      | minuti  |
| 7                             | 30      | minuti  |
| 8                             | 60      | minuti  |
|                               |         |         |

Collegamenti delle sonde ai rispettivi morsetti – Alimentazione con batteria al Litio a 3,6 Volt oppure a 12 Volt utilizzando la relativa morsettiera verde.

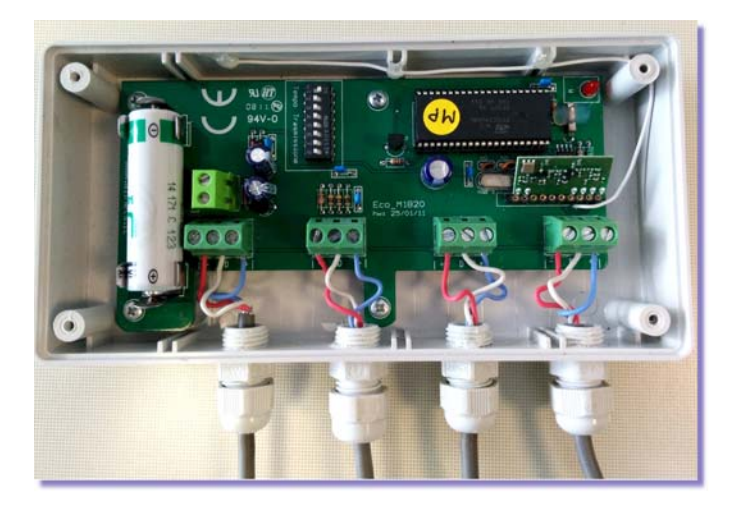

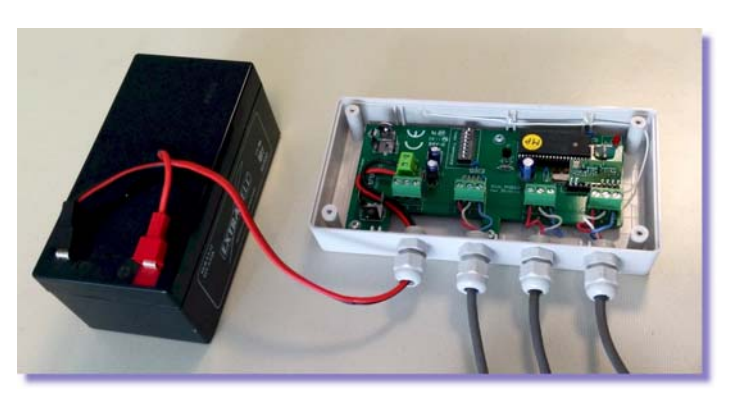

| Opzioni                                                  |          |          |
|----------------------------------------------------------|----------|----------|
| Generale Sistema GSM/GPS Collaudi ATP Bidirezionale      |          |          |
| Attivazione Piastre Eutettiche                           |          |          |
| Mostra ID Sonde in Pivot Excel                           |          |          |
| Pivot Excel orizzontale                                  |          |          |
| 🗹 Refresh Media Interna/Esterna a video durante la prova |          |          |
| Stampa Grafico in piu' parti in base alle ore scelte     |          |          |
| Media                                                    |          |          |
| Calcolo media con tutte le temperature lette             |          |          |
| ○ Calcolo media ultime temperature lette                 |          |          |
| Web                                                      |          |          |
| Export tutte le sonde interne/esterne/medie              |          |          |
| ○ Export solo medie                                      |          |          |
|                                                          |          |          |
|                                                          |          |          |
|                                                          | Conforma | Annu din |

#### CARATTERISTICHE TECNICHE

Ogni modulo radio multisonda FT-105/RF-MP ha connesse, mediante dei contenitori,

n. 6 sonde digitali di Temperatura.

Per i collaudi A.T.P. sono pertanto necessari n. 2 moduli radio multisonda (sonde interne e sonde esterne).

I tempi di invio dati via radio al P.C. sono programmabili : 10-30 sec. -1-5-10-20-30-60 min.

Ogni modulo ha una antenna interna ad alta risoluzione con invio monodirezionale.

La temperatura di esercizio è compresa fra -40°C / +70°C. - Range delle sonde: -50°C / + 125°C

Il settaggio delle sonde viene fatto con un semplice drag & drop.

Caratteristiche delle sonde di Temperatura:

- Risoluzione: 0,1 °C

- Accuratezza: +/- 0,5 °C

ALIMENTAZIONE: con batteria al Litio da 3,6 V oppure a 12 Volt cc. (con alimentatore esterno)

#### PROGRAMMAZIONE INIZIALE DELLE SONDE

La prima operazione da fare è quella di cliccare sul menu **Permetti modifica sonde** per abilitare la modifica e la configurazione delle tabelle. Successivamente si dovrà attendere che tutti i sensori appaiano nella tabella **Sensori sconosciuti.** E' preferibile settare un tempo di comunicazione breve in modo da vederli velocemente aggiornati. La **Descrizione** e l'eventuale **Offset di Calibrazione** devono essere inserite dall'utente con un doppio click sulla colonna relativa.

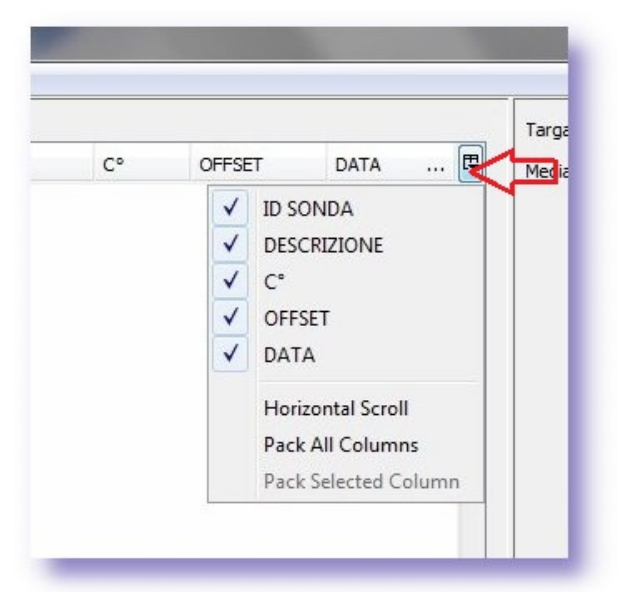

Cliccando sulla piccola icona indicata con la freccia rossa si apre un menu a tendina con la possibilità di visualizzare o meno, i titoli delle colonne. Cliccando su questi inoltre si ha la possibilità di ordinare in modo crescente o decrescente, i valori presenti nella colonna.

| Principale            | Preferenze              | Utenti Log Utilità                                         | About |      |
|-----------------------|-------------------------|------------------------------------------------------------|-------|------|
| Generale<br>Sonde Int | Perm<br>Selezi<br>Visua | etti Modifica Sonde<br>iona porta<br>lizza Sensori Singoli |       | <br> |
|                       | Opzio                   | oni                                                        |       |      |

## Impostazione dati identificativi della prova ATP

| 2            |                    |       |         |                   |     |                 |         |               | ECONORMA Monit                  | or              |                |   |
|--------------|--------------------|-------|---------|-------------------|-----|-----------------|---------|---------------|---------------------------------|-----------------|----------------|---|
| rincipale Pr | eferenze Utilità 🖊 | About |         |                   |     |                 |         |               |                                 |                 |                |   |
| Generale Sto | rico               |       |         |                   |     |                 |         |               |                                 |                 |                |   |
| Sonde Intern |                    |       |         |                   |     | Targa Automezzo | M4520KK | Responsabile  | ING. MARIO BIANCHI - COLLAUDI A | ATP Data        | lun 21-10-2013 | • |
| Sonde Intern |                    |       |         |                   |     | Media Interna   | 16,53   | Media Esterna | 16,66                           | Scar            | to -0,12       |   |
| ID SONDA     | DESCRIZIONE        | C°    | OFFSET  | DATA              | E\$ |                 |         |               |                                 | Monitoraggio Lo | gger           |   |
| 58191C       | INT-01             | 16,5  |         | 21/10/13 08:35:31 | ^   |                 |         |               |                                 |                 |                |   |
| C4F6DA       | INT-02             | 16,5  |         | 21/10/13 08:35:33 |     |                 |         |               |                                 |                 |                |   |
| 64B990       | INT-03             | 16,6  | 10.<br> | 21/10/13 08:35:37 |     |                 |         |               |                                 |                 |                |   |
| 5C9293       | DX-1               | 16,5  |         | 21/10/13 08:35:39 |     |                 |         |               |                                 |                 |                |   |
| 3AF438       | SX-1               | 16,5  |         | 21/10/13 08:35:45 |     |                 |         |               |                                 |                 |                |   |
| D704D7       | D-02               | 16,6  |         | 21/10/13 08:35:51 |     |                 |         |               |                                 |                 |                |   |

Il software prevede in tempo reale il calcolo della media interna/esterna e lo **Scarto** iniziale che non deve superare il **+/- 2°C**. (campi in alto della finestra) anche con la prova non attiva

Una volta raggiunto lo scarto voluto, si può dare INIZIO alla prova con la creazione media . Per iniziare la prova con l'acquisizione dei dati di Temperatura è sufficiente cliccare sul tasto inizia. Subito apparirà la finestra di dialogo per scegliere il tempo di durata della prova ATP.

## **IMPOSTAZIONE SONDE INTERNE / ESTERNE**

| Sensori Inter                                          | rni                                                                                    |                      |        |                                              |   |
|--------------------------------------------------------|----------------------------------------------------------------------------------------|----------------------|--------|----------------------------------------------|---|
| ID SONDA                                               | DESCRIZIONE /                                                                          | C°                   | OFFSET | DATA                                         | ₽ |
| 2059E3                                                 | Sonda 01 - Nord - Alto - DX                                                            | 18,8                 | 1      | 28/02/12 17                                  |   |
| 09381F                                                 | Sonda 02 - Nord - Alto - SX                                                            | 18,5                 |        | 28/02/12 17                                  |   |
| 593B7F                                                 | Sonda 03 - Nord - Basso - DX                                                           | 18,8                 | +      | 28/02/12 17                                  |   |
| A76529                                                 | Sonda 04 - Nord - Basso - SX                                                           | 17,6                 | 1      | 28/02/12 17                                  |   |
| 36527A                                                 | Sonda 05 - Sud - Alto - DX                                                             | 18,5                 |        | 28/02/12 17                                  |   |
| 1224E1                                                 | Sonda 06 - Sud - Alto - SX                                                             | 17,4                 |        | 28/02/12 17                                  |   |
| 06334B                                                 | Sonda 07 - Sud - Basso - DX                                                            | 18,5                 |        | 28/02/12 17                                  |   |
| 125093                                                 | Sonda 08 - Sud - Basso - SX                                                            | 17,4                 |        | 28/02/12 17                                  |   |
| 3E5866                                                 | Sonda 09 - Laterale - DX                                                               | 18,5                 |        | 28/02/12 17                                  |   |
| B53315                                                 | Sonda 10 - Laterale - SX                                                               | 18,4                 |        | 28/02/12 17                                  |   |
| F53A93                                                 | Sonda 11 - Soffitto - Alto                                                             | 18,5                 |        | 28/02/12 17                                  |   |
| 5266FE                                                 | Sonda 12 - Soffitto - Basso                                                            | 18,4                 |        | 28/02/12 17                                  |   |
| Sensori Este<br>ID SONDA                               | DESCRIPIONE                                                                            | C°                   | OFF    | DATA                                         | Ę |
| CADAEI                                                 | Sanda R - Nord - Alto SV                                                               | 19 7                 | UT     | 29/02/12 17-4                                |   |
| 7C8467                                                 | Sonda 4 - Nord - Alto - SX                                                             | 10,7                 |        | 20/02/12 17:4                                | - |
| RESIDED                                                | Sonda 15 - Nord - Baseo - SV                                                           | 18,2                 | -      | 28/02/12 17:4.                               | - |
| 588080                                                 | Sonda 16 - Nord - Basso - DV                                                           | 18.4                 |        | 28/02/12 17:4.                               | - |
| C87E05                                                 | Sonda 17 - Sud - Alto - SY                                                             | 18.4                 | -      | 28/02/12 17:4                                |   |
| 5F3465                                                 | Sonda 18 - Sud - Alto - DX                                                             | 18.5                 | -      | 28/02/12 17:3                                | - |
| 828948                                                 | Songa 19 - Sud - Basso - SX                                                            | 18.4                 | 1      | 28/02/12 17:4                                |   |
| BA3886                                                 | Sonda 20 - Sud - basso - DX                                                            | 18,4                 |        | 28/02/12 17:4                                |   |
| B28056                                                 | Souda 21 - Laterale - SX                                                               | 18,4                 |        | 28/02/12 17:4                                |   |
| A68252                                                 | Sonda 22 - Laterale - DX                                                               | 18,7                 |        | 28/02/12 17:4                                |   |
| 942EC3                                                 | Sonda 23 - Soffitto Basso                                                              | 18,7                 |        | 28/02/12 17:4                                |   |
| 8D3781                                                 | Sonda 24 - Soffitto Alto                                                               | 18,6                 |        | 28/02/12 17:4                                |   |
|                                                        | 1                                                                                      |                      |        |                                              | • |
|                                                        | dsciuti                                                                                |                      |        |                                              |   |
| Sensori Scor                                           |                                                                                        | C°                   | OFFSET | DATA                                         | Ę |
| Sensori Scor<br>ID SONDA                               | DESCRIZIONE                                                                            | 12/200               |        | 00/00/10 17                                  |   |
| Sensori Scor<br>ID SONDA<br>99F36C                     | DESCRIZIONE<br>Diestra eutettica N 1                                                   | 18,5                 | 1      | 28/02/12 1/:                                 |   |
| Sensori Scor<br>ID SONDA<br>99F36C<br>C43277           | DESCRIZIONE<br>Bastra eutettica N 1<br>Piastra eutettica N 2                           | 18,5<br>19,7         |        | 28/02/12 17:                                 |   |
| Sensori Scor<br>ID SONDA<br>99F36C<br>C43277<br>26FABC | DESCRIZIONE<br>Biostra eutettica N 1<br>Piastra eutettica N 2<br>Piastra eutettica N 3 | 18,5<br>19,7<br>18,5 |        | 28/02/12 17:<br>28/02/12 17:<br>28/02/12 17: |   |

Per trascinare la riga della sonda che interessa, dalla sezione **Sonde sconosciute**, a quelle Interne oppure Esterne, è sufficiente evidenziare la riga con il puntatore del mouse e lentamente portarla nella sezione voluta.

Una volta fatta questa operazione, si torna al menu **Preferenze** e si dovrò togliere il segno di spunta dal menu **Permetti modifica sonde**.

A questo punto di potrà iniziare la prova di collaudo A.T.P.

E' inoltre possibile inserire nei campi specifici la Targa dell'automezzo, il responsabile della prova A.T.P. e la data. Questi dati verranno visualizzati poi nella stampa del grafico.

Durante la prova si ha comunque la possibilità di vedere **in tempo reale**, le Temperature di ogni singola sonda.

| 🗳 Avvia Prova                                      | 🕲 Avvia Prova             |
|----------------------------------------------------|---------------------------|
| Termina prova O manualmente O automaticamente dopo | Termina prova             |
| 2 ore 0 imin                                       | 0 👘 ore 0 📩 min           |
| Intervallo Medie (min.) 6                          | Intervallo Medie (min.) 6 |
| Avvia Annulla                                      | Avvia Annulla             |

Prima di iniziare la prova si può scegliere se impostare un tempo fisso per la prova ATP, oppure se stopparla manualmente. Molto utile la possibilità di vedere il **Tempo Trascorso** ed il **Tempo Rimanente**. E' disponibile anche un campo nel quale indicare l' **Intervallo medio**, con cui calcolare i punti delle medie interne ed esterne.

| Termina | Tempo Trascorso | 01:04:05 | Tempo Rimanente | 00:55:55 |  |
|---------|-----------------|----------|-----------------|----------|--|
|         |                 | -        |                 |          |  |

|                     |                                                                                                    |                                                                                                    |                                                                                                    |                                                                                                    | CW69                                                                                                    |
|---------------------|----------------------------------------------------------------------------------------------------|----------------------------------------------------------------------------------------------------|----------------------------------------------------------------------------------------------------|----------------------------------------------------------------------------------------------------|----------------------------------------------------------------------------------------------------|
| • 🖪 • 🖻 🖷 🕯         |                                                                                                    | ······································                                                                                                    | ······································                                                                                                    | M 0 🖬 1                                                                                                    | 30,                                                                                                    |
| Arial               | 📑 10 📑 G                                                                                                    | C 5 E = = = =                                                                                                    | 1 A % % 🔐 🕷                                                                                                    | @€□                                                                                                    | · @ ·                                                                                                    |
| 5                   | E = 2014-12-09 0                                                                                                    | 8:34:33                                                                                                    |                                                                                                    |                                                                                                    |                                                                                                    |
| Α                   | В                                                                                                    | вС                                                                                                    |                                                                                                    | E                                                                                                    | F                                                                                                    |
| TARGA<br>CW691ZX    | RESPONSABILE<br>MARIO MATTIUZZI                                                                                                    | DURATA PROVA<br>00:10:33                                                                                                    | DATA PROVA<br>09/12/2014 08.28.03                                                                                                    |                                                                                                    |                                                                                                    |
| DATA                | CRUPPO                                                                                                    | MEDIA                                                                                                    | SONDAL                                                                                                    | SONDA2                                                                                                    |                                                                                                    |
| 2014-12-00 08-34-33 | INTERNO                                                                                                    | 18.40                                                                                                    | 18.40                                                                                                    | 18.40                                                                                                    |                                                                                                    |
| 2014-12-03-00.34.33 | ESTERNO                                                                                                    | 10,40                                                                                                    | 10,40                                                                                                    | 18 70                                                                                                    |                                                                                                    |
|                     | EUTETTICHE                                                                                                    | 10,00                                                                                                    | 20.20                                                                                                    | 20.40                                                                                                    |                                                                                                    |
| 2014-12-09 08:35:33 | INTERNO                                                                                                    | 18.40                                                                                                    | 18.40                                                                                                    | 18.40                                                                                                    |                                                                                                    |
|                     | ESTERNO                                                                                                    | 18.60                                                                                                    | 18.50                                                                                                    | 18 70                                                                                                    |                                                                                                    |
|                     | EUTETTICHE                                                                                                    |                                                                                                    | 20.20                                                                                                    | 19.90                                                                                                    |                                                                                                    |
| 2014-12-09 08:36:33 | INTERNO                                                                                                    | 21,09                                                                                                    | 23.43                                                                                                    | 18,75                                                                                                    |                                                                                                    |
| 12 00 00,00         | ESTERNO                                                                                                    | 18,73                                                                                                    | 18.80                                                                                                    | 18,67                                                                                                    |                                                                                                    |
|                     | EUTETTICHE                                                                                                    |                                                                                                    | 20,20                                                                                                    | 19,60                                                                                                    |                                                                                                    |
| 2014-12-09 08:37:33 | INTERNO                                                                                                    | 24,18                                                                                                    | 29,03                                                                                                    | 19,33                                                                                                    |                                                                                                    |
|                     | ESTERNO                                                                                                    | 18,65                                                                                                    | 18,73                                                                                                    | 18,57                                                                                                    |                                                                                                    |
|                     | EUTETTICHE                                                                                                    |                                                                                                    | 20,20                                                                                                    | 19,40                                                                                                    |                                                                                                    |
| 2014-12-09 08:38:33 | INTERNO                                                                                                    | 23,20                                                                                                    | 26,63                                                                                                    | 19,77                                                                                                    |                                                                                                    |
|                     | ESTERNO                                                                                                    | 18,60                                                                                                    | 18,70                                                                                                    | 18,50                                                                                                    |                                                                                                    |
|                     | EUTETTICHE                                                                                                    |                                                                                                    | 20,20                                                                                                    | 19,20                                                                                                    |                                                                                                    |
| 2014-12-09 08:39:33 | INTERNO                                                                                                    | 21,93                                                                                                    | 24,17                                                                                                    | 19,70                                                                                                    |                                                                                                    |
|                     | ESTERNO                                                                                                    | 18,55                                                                                                    | 18,63                                                                                                    | 18,47                                                                                                    |                                                                                                    |
|                     | EUTETTICHE                                                                                                    |                                                                                                    | 20,20                                                                                                    | 19,10                                                                                                    |                                                                                                    |
| 2014-12-09 08:40:33 | INTERNO                                                                                                    | 21,27                                                                                                    | 22,83                                                                                                    | 19,70                                                                                                    |                                                                                                    |
|                     | ESTERNO                                                                                                    | 18,48                                                                                                    | 18,57                                                                                                    | 18,40                                                                                                    |                                                                                                    |
|                     | EUTETTICHE                                                                                                    |                                                                                                    | 20,20                                                                                                    | 19,10                                                                                                    |                                                                                                    |
| 2014-12-09 08:41:33 | INTERNO                                                                                                    | 20,82                                                                                                    | 21,97                                                                                                    | 19,67                                                                                                    |                                                                                                    |
|                     | ESTERNO                                                                                                    | 18,45                                                                                                    | 18,50                                                                                                    | 18,40                                                                                                    |                                                                                                    |
|                     | EUTETTICHE                                                                                                    | 1330                                                                                                    | 20,20                                                                                                    | 19,10                                                                                                    |                                                                                                    |
| 2014-12-09 08:42:33 | INTERNO                                                                                                    | 20,28                                                                                                    | 20,97                                                                                                    | 19,60                                                                                                    |                                                                                                    |
|                     | ESTERNO                                                                                                    | 18,43                                                                                                    | 18,47                                                                                                    | 18,40                                                                                                    |                                                                                                    |
|                     | EUTETTICHE                                                                                                    |                                                                                                    | 20,20                                                                                                    | 19,10                                                                                                    |                                                                                                    |
| 2014-12-09 08:43:33 | INTERNO                                                                                                    | 20,08                                                                                                    | 20,63                                                                                                    | 19,53                                                                                                    |                                                                                                    |
| -                   | ESTERNO                                                                                                    | 18,63                                                                                                    | 18,40                                                                                                    | 18,87                                                                                                    |                                                                                                    |
|                     | EUTETTICHE                                                                                                    | 10.50                                                                                                    | 20,20                                                                                                    | 19,00                                                                                                    |                                                                                                    |
| 2014-12-09 08:44:33 | INTERNO                                                                                                    | 19,52                                                                                                    | 19,53                                                                                                    | 19,50                                                                                                    |                                                                                                    |
|                     | ESTERNO                                                                                                    | 19,10                                                                                                    | 18,40                                                                                                    | 19,80                                                                                                    |                                                                                                    |
|                     | EUTETTICHE                                                                                                    |                                                                                                    | 20,30                                                                                                    | 19,00                                                                                                    |                                                                                                    |
|                     | Image: Control of the control of the contro | Image: Constraint of the second second sec | Image: Constraint of the second second sec | Image: Second Second | Image: Second Second |

Il programma mostra nelle tre sezioni, in tempo reale, il valore della Temperatura delle sonde ed evidenzia in rosso la mancata ricezione del dato da parte del ricevitore radio. Pertanto si dovrà individuare l'eventuale motivo per cui il dato non è pervenuto dopo il tempo stabilito in fase di programmazione.

Le eventuali **piastre eutettiche** possono essere gestite singolarmente nella prova ATP. In questo caso si utilizzeranno i moduli radio singoli.

E' possibile inoltre stampare i grafici in più pagine e fare in Refresh delle Medie a video durante la prova.

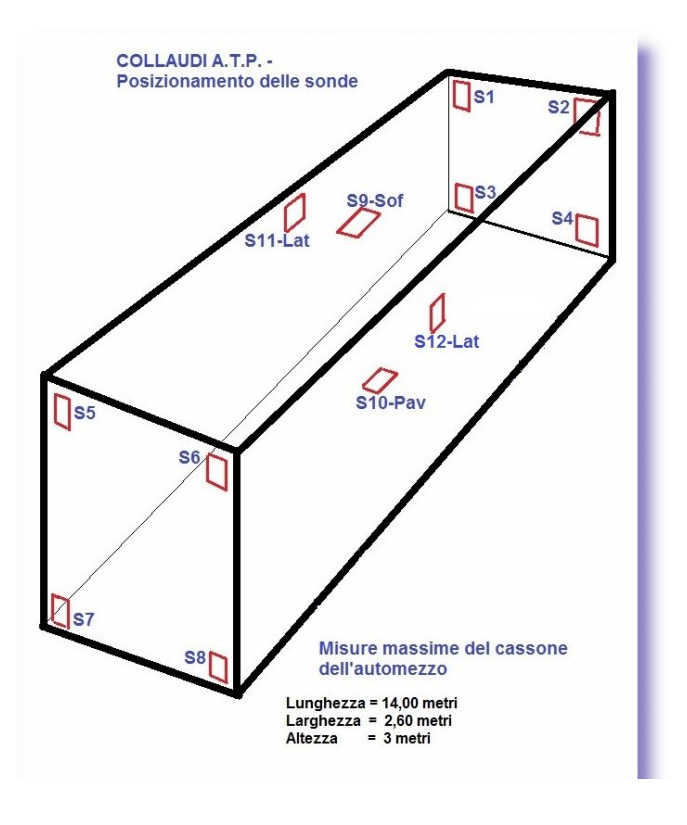

Esempio di posizionamento delle sonde in un cassone di camion.

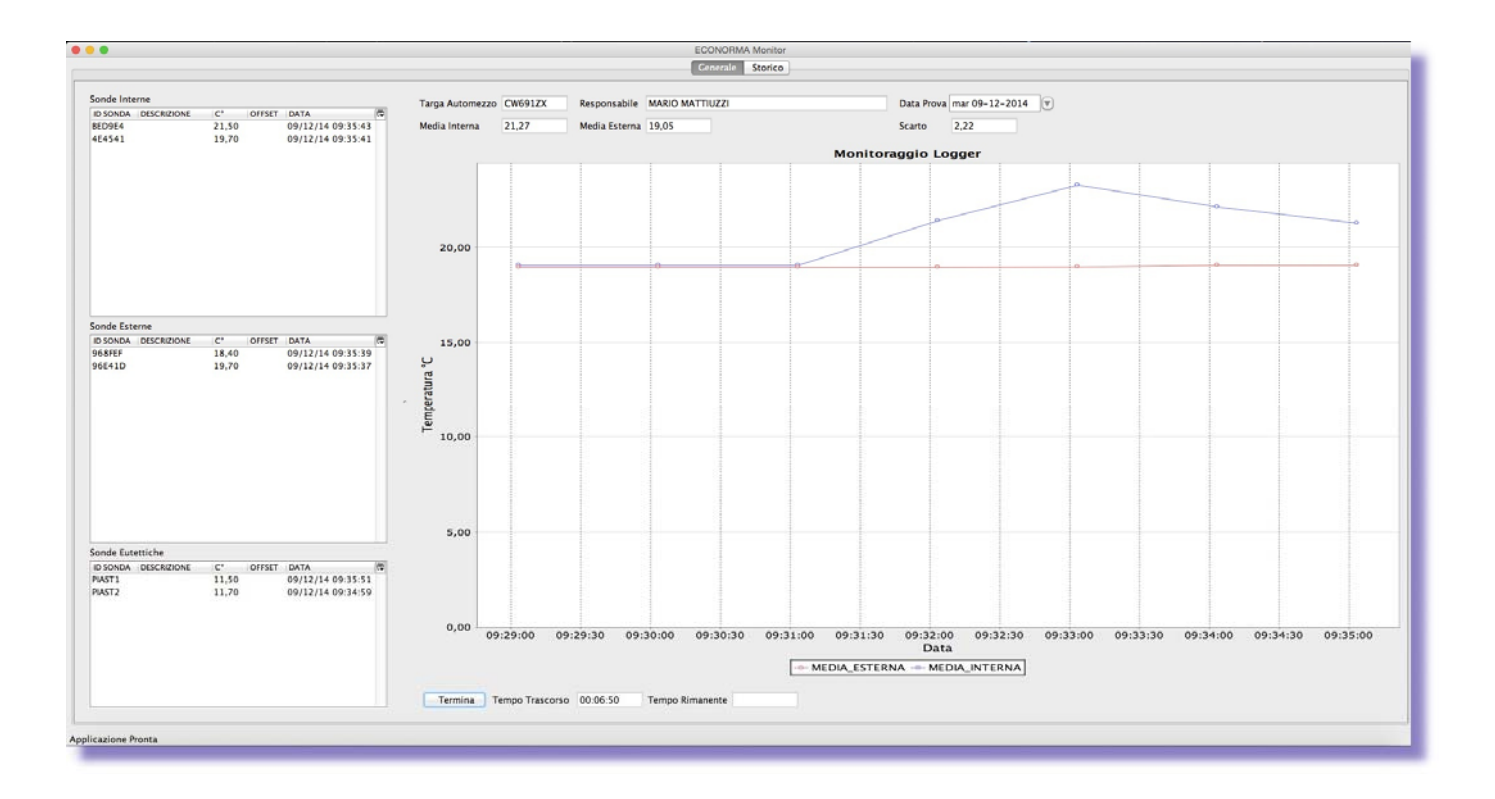

## ANTEPRIMA DELLA STAMPA DEL GRAFICO DELLE MEDIE

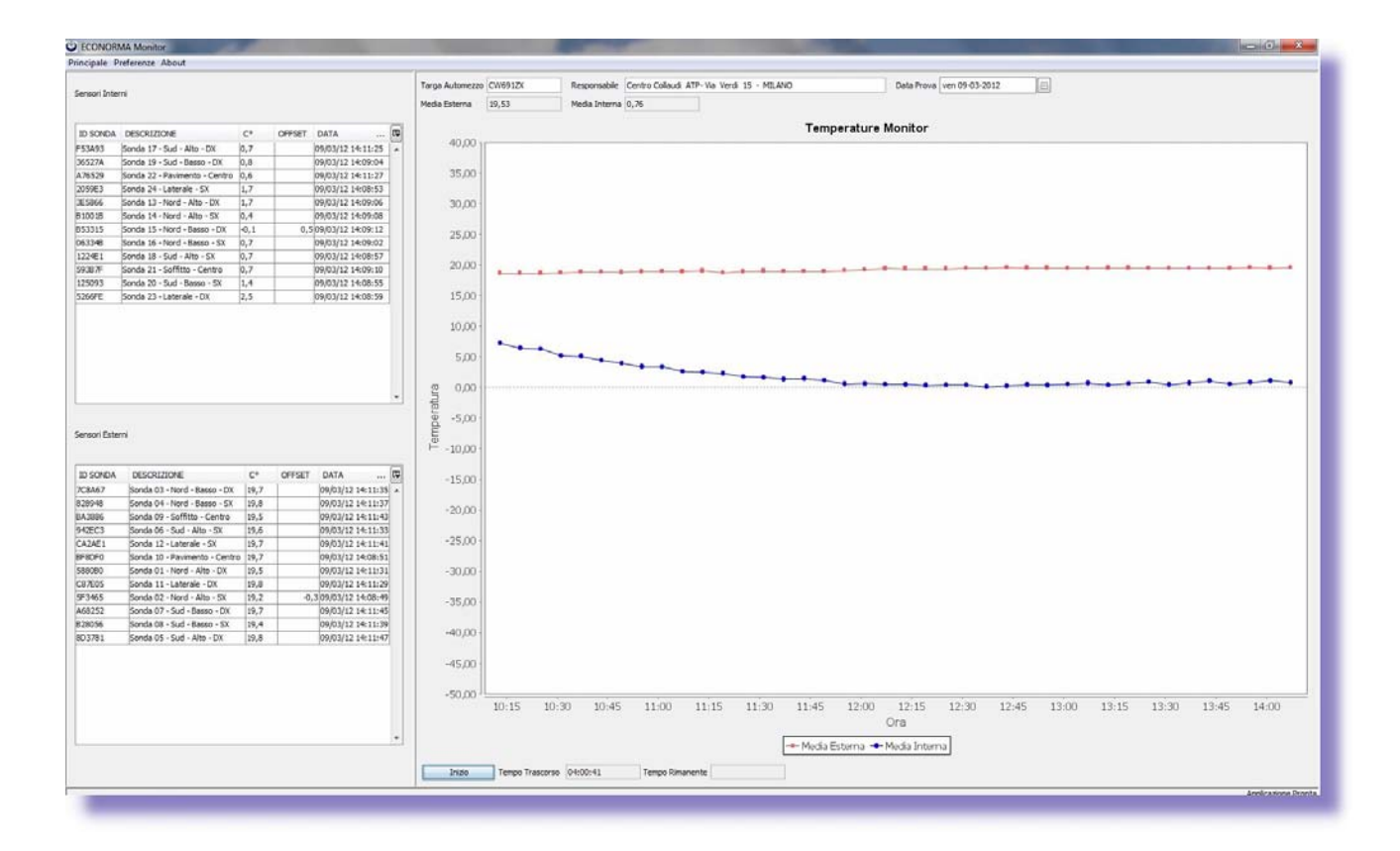

| Targa aldomezzo: CW091ZX<br>Responsabile ATP: Centro Collaudi ATP- Via Vardi 15 -<br>Durata prove: 01:57:56                                                                                                    | Prova del 16-03-2012                       | REPORT PROVA ATP                    | Pagina 1           |
|----------------------------------------------------------------------------------------------------|--------------------------------------------|-------------------------------------|--------------------|
| Triga autometzo : CWB12X<br>Responsabile ATP: Centro Collaudi ATP- Via Vardi 15 -<br>Durata prova: 01:57:58                                                                                                    |                                            | REPORT PROVA ATP                    |                    |
| Reponsabile ATP: Contro Collaudi ATP- Via Vardi 15 -<br>Durate prove: 01:57:56                                                                                                    | Targa automezzo: CW691ZX                   |                                     |                    |
|                                                                                                    | Responsabile ATP: Centro Collaudi ATP- Via | Verdi 15 -                          |                    |
|                                                                                                    | Durata prova: 01:57:56                     |                                     |                    |
|                                                                                                    |                                            | Temperature Mechan                  |                    |
|                                                                                                    | 4.1                                        |                                     |                    |
|                                                                                                    | 14-15                                      |                                     |                    |
|                                                                                                    | - 19/2                                     |                                     |                    |
|                                                                                                    | **                                         |                                     |                    |
|                                                                                                    | 4.0                                        |                                     |                    |
|                                                                                                    | 2.5                                        |                                     |                    |
|                                                                                                    | 2.00                                       |                                     |                    |
| 6.0<br>6.0<br>7.0<br>7.0<br>7.0<br>7.0<br>7.0<br>7.0<br>7.0<br>7                                                                                                    | 5                                          |                                     |                    |
| 88<br>98<br>98<br>98<br>98<br>98<br>98<br>98<br>98<br>98<br>98<br>98<br>98<br>9                                                                                                    | F an                                       |                                     |                    |
| 98.<br>98.<br>98.<br>98.<br>98.<br>98.<br>98.<br>98.<br>98.<br>98.                                                                                                    |                                            |                                     |                    |
| 90"<br>201<br>202<br>203<br>203<br>203 203 203 203 203 203 203 203 203 203                                                                                                    | 2.2                                        |                                     |                    |
| 1921<br>1920<br>1920<br>1920<br>1920<br>1921<br>1921<br>1921                                                                                                    |                                            |                                     |                    |
|                                                                                                    | - 40,00                                    |                                     |                    |
| ал<br>- ма <sup>н</sup><br>- ма <sup>н</sup><br>- ман ос ор из их ос ор их ст ор ор их ст ор ор их ст ос он их их он ос их их ос ор их<br>- то ст ос от их ст ос ор их ст ос ор их их он ос их их он ос их их ст ос от их их он ос их их ос ос их их ос |                                            |                                     |                    |
| та па ак ак ак ак ак ак ак ак ак ак ак ак ак                                                                                                    | -40,10                                     |                                     |                    |
| ON<br>THE INVESTIGATE AND A DESCRIPTION OF ADDRESS OF                                                                                                    |                                            | OC 03 82 82 03 38 82 04 04 85 82 38 | 345 KH RIC 331 HIT |
|                                                                                                    |                                            | 04<br>• * * : 10m * * *** **        |                    |
|                                                                                                    |                                            |                                     |                    |
|                                                                                                    |                                            |                                     |                    |
|                                                                                                    |                                            |                                     |                    |

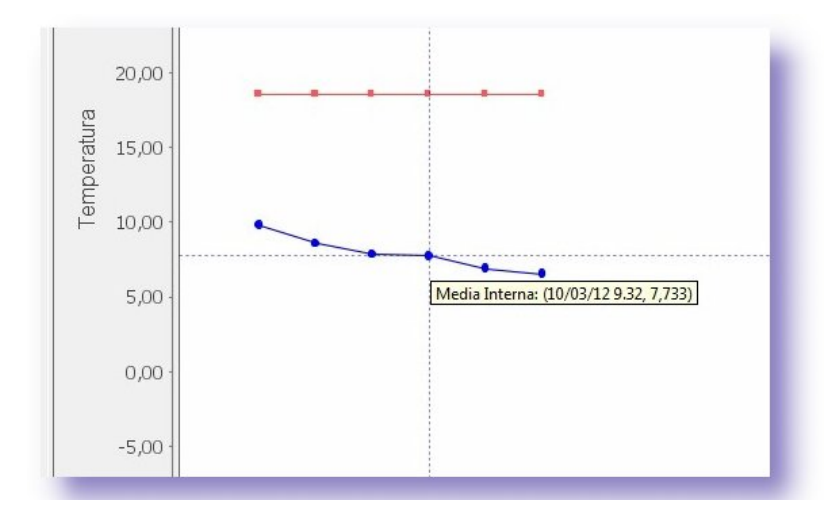

Avvicinandosi con il cursore del mouse al punto del grafico, si apre un finestra con il valore di Temperatura medio.

#### Salvataggio dati e programmazione

E' stata introdotta la possibilità di fare un **Backup** di tutta la programmazione e dati registrati. In una cartella verrà creato un file di database. Soluzione molto utile per risalire in qualsiasi momento ad eventuali problemi di funzionamento del monitoraggio

| incipale P  | referenze Conversi | oni All | armi E | xport Util | ità About |                        |                                      |
|-------------|--------------------|---------|--------|------------|-----------|------------------------|--------------------------------------|
| enerale Sin | nottico Storico    |         |        |            | Stampa    |                        |                                      |
| Sonde Cono  | sciute             |         |        |            | Backup    | database               | Informazione                         |
| ID SONDA    | DESCRIZIONE        | VAL     | UM     | URS        | Compa     | ta database            |                                      |
| 968FEF      | Cella frigo N. 4   | 19,5    | °C     | 0          | Invia da  | tabase ad Econorma Sas | Backup Database eseguito correttamen |
| BED9E4      | Cella frigo N. 10  | 19,7    | °C     | 0          |           | 04/04/14 14:35:00      |                                      |
| 88B643      | Magazzino n. 2     | 20,7    | °C     | 0          |           | 04/04/14 14:34:55      | ОК                                   |
| 96E41D      | Logistica          | 21      | °C     | 0          | 1,5       | 04/04/14 14:34:37      |                                      |
| MM-AMP      | Ossigeno           | 20      | 02     | 0          |           | 04/04/14 14:35:04      |                                      |
| New 14      | Magazzino vendite  | 20,1    | °C     | 0          |           | 04/04/14 14:33:00      |                                      |
| MM-URT      | Microclima         | 19,9    | °C     | 51,8       | -0,3      | 04/04/14 14:34:43      |                                      |

#### Menu STORICO - Dettagli - Export - Mail - Stampa - Cancellazione delle registrazioni

Il software dato a corredo permette di stampare il grafico della media delle Temperature interne ed esterne con la relativa descrizione del tipo di prova ATP fatta e i dati dell'automezzo. Per ingrandire una porzione di grafico è sufficiente portare verso il basso il cursore del mouse con il tasto sinistro. Portandolo verso l'alto si ritorna alla situazione iniziale. Tutte le prove effettuate vengono comunque numerate automaticamente su un file Excel per successive elaborazioni. Il file Excel generato mostra, nelle varie sezioni pagine, tutti i valori medi interni ed esterni e tutte le singole sonde con le letture effettuate.

| le Storic | 00                                        |                                                                                                    |                                                                                                    |                    |          |          |        |        |         |
|-----------|-------------------------------------------|----------------------------------------------------------------------------------------------------|----------------------------------------------------------------------------------------------------|--------------------|----------|----------|--------|--------|---------|
| OVA       | TARGA RESPONSABILE                        |                                                                                                    |                                                                                                    | INIZIO PROVA       | DURATA   | DETTAGLI | EXPORT | REPORT | CANCELL |
|           | M4520KK ING. MARIO BIANCHI - COLLAUDI ATP |                                                                                                    |                                                                                                    | 30/07/2014 - 15:40 | 00:05:01 | Dettagli | Salva  | Stampa | Cance   |
|           | M4520KK ING, MAREO, BIANOH - COLLAUDE ATP |                                                                                                    |                                                                                                    | 30/07/2014 - 15:38 | 00:01:30 | Dettagi  | Salva  | Stampa | Cance   |
|           |                                           |                                                                                                    |                                                                                                    | 30/07/2014 - 09:10 | 00:48:28 | Dettagi  | Salva  | Stampa | Cano    |
|           | 0                                         | Salva                                                                                                    | ×                                                                                                    | 29/07/2014 - 14:55 | 04:19:03 | Dettagli | Salva  | Stampa | Cano    |
|           |                                           |                                                                                                    |                                                                                                    | 29/07/2014 - 14:53 | 00:01:58 | Dettagli | Salva  | Stampa | Cano    |
|           | Cerca in:                                 | J. PROVA                                                                                                    | v 🗗 🗗 🖽 •                                                                                                    | 29/07/2014 - 14:45 | 00:07:33 | Dettagli | Salva  | Stampa | Cano    |
|           |                                           | backup                                                                                                    | Prova 15 Pivot 2014 07 28 12                                                                                                    | 29/07/2014 - 09:17 | 05:26:58 | Dettagi  | Salva  | Stampa | Cano    |
|           | C.                                        | ExportISP                                                                                                    | B Registrazione 1 2014 07 29 09                                                                                                    | 29/07/2014 - 09:16 | 00:00:27 | Dettagi  | Salva  | Stampa | Cano    |
|           | Desktop<br>Documenti<br>Questo PC         | Poplication, properties       Chart, png       database.db       econorma.log       PT1038P-Plus,jar       Prova7. 2014.07.30.10.00,05xls       Prova8. Provet_2014.07.30.10.00,05xls       Prova8. Provet_2014.07.30.10.00,05xls       Prova8. Provet_2014.07.30.10.00,05xls       Prova8. Provet_2014.07.30.10.00,05xls       Prova9. Provet_2014.07.30.10.00,05xls       Prova9. Provet_2014.07.30.10.00,05xls       Prova9. Provet_2014.07.30.10.00,05xls       Prova9. Provet_2014.07.30.10.00,05xls       Prova9. Provet_2014.07.30.10.00,05xls       Prova9. Provet_2014.07.30.10.00,05xls       Prova9. Provet_2014.07.30.10.00,05xls       Prova9. Provet_2014.07.30.10.00,05xls       Prova9. Provet_2014.07.30.10.00,05xls       Prova9. Provet_2014.07.30.10.00,05xls       Prova9. Provet_2014.07.30.10.00,05xls | Registrazione2014_07_25_12 Registrazione2014_07_25_12 Registrazione2014_07_25_12 Registrazione2014_07_25_19 Registrazione0114_07_25_11 Registrazione0114_07_25_11 Registrazione012_01_07_25_11 Registrazione012_01_07_25_11 Registrazione012_014_07_25_1 Salve Registrazione012_014_07_25_1 Salve Registrazione012_014_07_25_1 |                    |          |          |        |        |         |

| 2                      |                     |                    |                      |          | Microsol   | t Excel - Prov | ra_1_Pivot_ | 2013_10_06 | _19_15_16.x | ls       |           |              |                  |           |             | -             | 5 ×                   |
|------------------------|---------------------|--------------------|----------------------|----------|------------|----------------|-------------|------------|-------------|----------|-----------|--------------|------------------|-----------|-------------|---------------|-----------------------|
| Eile Modifica Visue    | ilizza Inserisci Fg | mato Strumenti D   | ati Figestra 1 Adobe | PDF      |            |                |             |            |             |          |           |              |                  | Digit     | are una dom | sanda.        | ×                     |
| 0 📽 🖬 🖪 🕘 🚳            | A 17 14 1 8 1       | 2.010.0            | · 🔞 😫 x · 21 %       | 10       | × • •      | Arial          |             | 10 · G     | C §   IE 1  | E 30 🖂 🧐 | % 000 € % | 8 49 (R (R ) | ⊞ • Δ • <u>Δ</u> | •         |             |               |                       |
| 📴 🖞 🖄 🖂 🧿 🖄 🛯          | 5 KI 🖉 🖻 📦          | ♥≠ Eispondi con mo |                      |          |            |                |             |            |             |          |           |              |                  |           |             |               |                       |
| 32                     |                     |                    |                      |          |            |                |             |            |             |          |           |              |                  |           |             |               |                       |
| A1 -                   | A TARGA             |                    |                      |          |            |                | () ()<br>() |            |             |          |           |              | 11 - 200 - 1     |           |             |               |                       |
| A                      | В                   | C                  | D                    | E        | F          | G              | н           | 1          | J           | K        | L         | M            | N                | 0         | P           | Q             | R                     |
| 1 TARGA                | IRESPONSABILE       | DURATA PROVA       | DATA PROVA           |          |            |                |             |            |             |          |           |              |                  |           |             |               |                       |
| 2 M4520KK              | Mario               | 13:14:06           | 06/10/2013 19:15:16  |          |            |                |             |            |             |          |           |              |                  | -         |             |               |                       |
| 4 DATA                 | GRUPPO              | MEDIA              | SENSORE1             | SENSORE2 | SENSORE3   | SENSORE4       | SENSORE5    | SENSORE6   | SENSORE7    | SENSORE8 | SENSORE9  | SENSORE10    | SENSORE11        | SENSORE12 |             |               |                       |
| 5 2013-10-06 19:25:21  | INTERNO             | 18.43              | 18,68                | 18.80    | 18.50      | 17.58          | 18.40       | 18.50      | 18,50       | 18.50    | 18.40     | 18,50        | 18,40            | 18.40     |             |               |                       |
| 6                      | ESTERNO             | 17.63              | 17,52                | 17,50    | 17,60      | 17.58          | 17,65       | 17.52      | 17,50       | 17.70    | 17,46     | 17,55        | 18,52            | 17,50     |             |               |                       |
| 7 2013-10-06 19:31:21  | INTERNO             | 18,44              | 18,68                | 18,80    | 18,50      | 17,58          | 18,40       | 18,50      | 18,50       | 18,52    | 18,42     | 18,50        | 18,40            | 18,48     |             |               | _                     |
| 8                      | ESTERNO             | 17,64              | 17,60                | 17,68    | 17,48      | 17,42          | 17,48       | 17,62      | 17,72       | 17,42    | 17,65     | 17,60        | 18,45            | 17,55     |             |               |                       |
| 9 2013-10-06 19:37:21  | INTERNO             | 18,43              | 18,70                | 18,10    | 18,50      | 17,72          | 18,47       | 18,50      | 18,53       | 18,58    | 18,48     | 18,57        | 18,48            | 18,50     |             |               |                       |
| 10                     | ESTERNO             | 17,58              | 17,72                | 17,45    | 17,62      | 17,60          | 17,68       | 17,72      | 17,10       | 17,52    | 17,72     | 17,70        | 17,40            | 17,70     |             |               |                       |
| 11 2013-10-06 19:43 21 | ESTERNO             | 18,36              | 18,70                | 17,40    | 18,60      | 17,10          | 18,50       | 16,57      | 18,60       | 18.62    | 18,50     | 18,67        | 18,50            | 18,55     |             |               |                       |
| 13 2013 10.06 19:49:21 | INTERNO             | 18 33              | 18.33                | 17.40    | 18 70      | 16.40          | 18.60       | 18.65      | 18,40       | 18 70    | 18.50     | 18 70        | 18.60            | 18.62     |             |               |                       |
| 14                     | ESTERNO             | 16.82              | 16.40                | 16.50    | 17.72      | 17.22          | 16.68       | 16.40      | 16.48       | 17.75    | 16.42     | 16.40        | 17.48            | 16.40     |             |               |                       |
| 15 2013-10-06 19:55:21 | INTERNO             | 18.33              | 17.96                | 17.45    | 18.70      | 16.48          | 18.64       | 18,70      | 18.70       | 18,70    | 18.58     | 18,70        | 18.68            | 18.70     |             |               |                       |
| 16                     | ESTERNO             | 16,73              | 16,45                | 16,50    | 17.80      | 16.40          | 16.45       | 16,42      | 16.50       | 17.45    | 16.50     | 16,40        | 17,50            | 16,40     |             |               |                       |
| 17 2013-10-06 20:01:21 | INTERNO             | 18,32              | 17,40                | 17,50    | 18,72      | 16,48          | 18,70       | 18,70      | 18,72       | 18,76    | 18.62     | 18,80        | 18,70            | 18,70     |             |               |                       |
| 18                     | ESTERNO             | 16,61              | 16,50                | 16,58    | 17,10      | 16.40          | 16,50       | 16.48      | 16,55       | 16,40    | 16.52     | 16,40        | 17,50            | 16,42     |             |               | _                     |
| 19 2013-10-06 20:07:21 | INTERNO             | 18,27              | 17,40                | 17,50    | 18,80      | 16,50          | 18,70       | 18,78      | 18,80       | 18,80    | 18,70     | 17,75        | 18,75            | 18,78     |             |               |                       |
| 20                     | ESTERNO             | 16.59              | 16,50                | 16,62    | 16,40      | 16,50          | 16,50       | 16,50      | 16,60       | 16.40    | 16.60     | 16,50        | 17,52            | 16,48     |             |               |                       |
| 21 2013-10-06 20:13:21 | INTERNO             | 17,99              | 17,40                | 17,50    | 18,10      | 16,50          | 18,70       | 18,80      | 18,10       | 17,75    | 18,70     | 17,40        | 18,45            | 18,45     |             | -             |                       |
| 22 2012 10 05 20 10 21 | ESTERNO             | 16,62              | 16,50                | 16,70    | 16,40      | 16,50          | 16,56       | 16,50      | 16,62       | 16.42    | 16,62     | 16,50        | 17.60            | 16,50     |             |               |                       |
| 23 2013-10-06 20:19:21 | ESTERNO             | 17,60              | 17,45                | 17,50    | 17,40      | 16,50          | 18,75       | 18,45      | 17,75       | 17,40    | 16,70     | 17,40        | 17,40            | 17,40     |             |               |                       |
| 26 2013-10-06 20-26-21 | INTERNO             | 17.62              | 17.50                | 17.50    | 17.40      | 16.55          | 18.80       | 17.95      | 17.40       | 17.40    | 18 72     | 17.40        | 17.40            | 17.40     |             |               |                       |
| 26                     | ESTERNO             | 16.66              | 16.60                | 16.70    | 16.40      | 16.55          | 16.65       | 16.50      | 16.70       | 16.50    | 16.70     | 16.50        | 17.62            | 16.50     |             |               |                       |
| 27 2013-10-06 20:31:21 | INTERNO             | 17.58              | 17.50                | 17.50    | 17.40      | 16.58          | 18.80       | 17.40      | 17.40       | 17.40    | 18,76     | 17.45        | 17.40            | 17.40     |             |               |                       |
| 28                     | ESTERNO             | 16.68              | 16,60                | 16.70    | 16,40      | 16,60          | 16,70       | 16,55      | 16,70       | 16.50    | 16,70     | 16,50        | 17,70            | 16,50     |             |               |                       |
| 29 2013-10-06 20:37:21 | INTERNO             | 17,54              | 17,50                | 17,55    | 17,40      | 16,60          | 18,10       | 17,40      | 17,40       | 17,42    | 18,80     | 17,50        | 17,42            | 17,40     |             |               |                       |
| 30                     | ESTERNO             | 16,68              | 16,60                | 16,70    | 16,40      | 16,62          | 16,70       | 16,58      | 16,70       | 16,50    | 16,70     | 16,50        | 17,70            | 16,50     |             |               |                       |
| 31 2013-10-06 20:43:21 | INTERNO             | 17,53              | 17,50                | 17,55    | 17,40      | 16,60          | 18,10       | 17,40      | 17,40       | 17,48    | 18,45     | 17,50        | 17,50            | 17,45     |             |               |                       |
| 32                     | ESTERNO             | 16,69              | 16,60                | 16,70    | 16,42      | 16,66          | 16,70       | 16,60      | 16,70       | 16,50    | 16,70     | 16,52        | 17,70            | 16,52     |             |               |                       |
| 33 2013-10-06 20:49:21 | INTERNO             | 17,43              | 17,50                | 17,60    | 17,50      | 16,60          | 17,40       | 17,40      | 17,40       | 17,50    | 17,75     | 17,50        | 17,50            | 17,50     |             |               |                       |
| 36 2012 10 06 20 65-24 | ESTERNO             | 17.40              | 10,00                | 17.60    | 10,50      | 16,70          | 17,40       | 10,00      | 10,70       | 10,50    | 17.40     | 10,52        | 17,70            | 10,50     |             | $\rightarrow$ |                       |
| 36 2013-10-06 20:55:21 | ESTERNO             | 16.71              | 16.65                | 16 70    | 16.50      | 16,02          | 16 70       | 16.60      | 16 70       | 16.50    | 16 70     | 16.52        | 17 70            | 16.58     |             |               |                       |
| 37 2013-10-06 21:01-21 | INTERNO             | 17.41              | 17.52                | 17.60    | 17.50      | 16.60          | 17.40       | 17.45      | 17.48       | 17.50    | 17.40     | 17.50        | 17.50            | 17.50     |             |               |                       |
| 38                     | ESTERNO             | 16.72              | 16.68                | 16.70    | 16.50      | 16.70          | 16,70       | 16.62      | 16,70       | 16.52    | 16.72     | 16.55        | 17,70            | 16.55     |             |               |                       |
| 39 2013-10-06 21:07:21 | INTERNO             | 17,42              | 17,55                | 17,60    | 17,50      | 16,65          | 17,40       | 17,45      | 17,45       | 17.50    | 17,40     | 17,50        | 17.50            | 17,50     |             |               |                       |
| 40                     | ESTERNO             | 16,73              | 16,65                | 16,70    | 16,48      | 16,70          | 16,72       | 16,62      | 16,70       | 16,52    | 16,80     | 16,58        | 17,70            | 16,58     |             |               |                       |
| 41 2013-10-06 21:13:21 | INTERNO             | 17,43              | 17,58                | 17,65    | 17,50      | 16,65          | 17,40       | 17,50      | 17,50       | 17,50    | 17,40     | 17,50        | 17,50            | 17,50     |             |               |                       |
| 42                     | ESTERNO             | 16,74              | 16,70                | 16,70    | 16,50      | 16,70          | 16,74       | 16,65      | 16,70       | 16,58    | 16,78     | 16,60        | 17,70            | 16,58     |             |               | _                     |
| 43 2013-10-06 21:19:21 | INTERNO             | 17,44              | 17,58                | 17,68    | 17,50      | 16,66          | 17,40       | 17,50      | 17,50       | 17,50    | 17,40     | 17,50        | 17,52            | 17,50     |             |               |                       |
| 44                     | ESTERNO             | 16,75              | 16,68                | 16,72    | 16,50      | 16,70          | 16,72       | 16,66      | 16,70       | 16,60    | 16,80     | 16,60        | 17,70            | 16,60     |             |               |                       |
| 45 2013-10-06 21:25:21 | INTERNO             | 17,45              | 17,60                | 17,70    | 17,50      | 16,65          | 17,40       | 17,50      | 17,50       | 17,50    | 17,40     | 17,54        | 17,58            | 17,50     |             |               |                       |
| 47 2012 10 06 21-21-21 | ESTERNO<br>INTERNO  | 10,75              | 10,70                | 10,75    | 10,50      | 16,70          | 10,72       | 10,62      | 10,72       | 17,60    | 10,80     | 10,58        | 17,72            | 10,60     |             |               |                       |
| 48                     | ESTERNO             | 16.76              | 16.70                | 16.72    | 16.50      | 16,00          | 16.80       | 16.68      | 16.70       | 16.60    | 16.80     | 16.60        | 17.72            | 16.60     |             |               |                       |
| A LAND Brown I         | LOTENTO .           | 10,70              | F                    | *        | F          | ¥              | F           | K          | No.10       |          | ¥         |              | P                |           |             | _             | *                     |
| Prova 1                |                     |                    |                      |          |            |                |             |            | 14          |          |           |              |                  |           |             |               | 1.1                   |
| Tonto                  |                     |                    |                      |          |            | -              | _           |            | _           |          |           |              | _                | -         | -           | TN, M         | and the second second |
| o × •                  |                     | 9                  |                      | A 5      | <b>a</b> ø |                |             |            |             |          |           |              | Q 🖉 🧟 🧟          | V O # 9   | 40 🐴 🎮      | ITA           | 08.51                 |

# Anteprima dei valori delle medie delle Temperature interne ed esterne da Excel

| TARGA<br>M4520KK    | RE SPONSABILE<br>Mario | DURATA PROVA<br>13:14:56 | DATA PROVA<br>06/10/2013 19.15.16 |           |          |           |          |
|---------------------|------------------------|--------------------------|-----------------------------------|-----------|----------|-----------|----------|
| DATA                | GRUPPO                 | MEDIA                    | SEN SORE1                         | SEN SORE2 | SENSORE3 | SEN SORE4 | SENSORE5 |
| 2013-10-06 19:25:21 | INTERNO                | 18.43                    | 18.68                             | 18.80     | 18.50    | 17.58     | 18.40    |
|                     | ESTERNO                | 17.63                    | 17.52                             | 17 50     | 17 60    | 17.58     | 17.65    |
| 2013-10-06 19:31:21 | INTERNO                | 18 44                    | 18 68                             | 18 80     | 18.50    | 17.58     | 18 40    |
|                     | ESTERNO                | 17 64                    | 17 60                             | 17 68     | 17 48    | 17 42     | 17 48    |
| 2013-10-06 19:37:21 | INTERNO                | 18.43                    | 18.70                             | 18.10     | 18.50    | 17.72     | 18.47    |
|                     | ESTERNO                | 17.58                    | 17 72                             | 17 45     | 17 62    | 17 60     | 17.68    |
| 2013-10-06 19:43:21 | INTERNO                | 18.36                    | 18 70                             | 17 40     | 18 60    | 17 10     | 18 50    |
|                     | ESTERNO                | 17.18                    | 16.75                             | 16.40     | 17.70    | 17.70     | 17.75    |
| 2013-10-06 19:49:21 | INTERNO                | 18.33                    | 18.33                             | 17 40     | 18 70    | 16 40     | 18 60    |
|                     | ESTERNO                | 16.82                    | 16.40                             | 16.50     | 17.72    | 17.22     | 16.68    |
| 2013-10-06 19:55:21 | INTERNO                | 18.33                    | 17.96                             | 17 45     | 18 70    | 16 48     | 18 64    |
|                     | ESTERNO                | 16.73                    | 16.45                             | 16.50     | 17.80    | 16.40     | 16.45    |
| 2013-10-06 20:01:21 | INTERNO                | 18.32                    | 17.40                             | 17.50     | 18 72    | 16.48     | 18 70    |
|                     | ESTERNO                | 16 61                    | 16.50                             | 16.58     | 17 10    | 16 40     | 16 50    |
| 2013-10-06 20:07:21 | INTERNO                | 18.27                    | 17.40                             | 17.50     | 18.80    | 16.50     | 18,70    |
|                     | ESTERNO                | 16.59                    | 16 50                             | 16.62     | 16 4 0   | 16 50     | 16 50    |
| 2013-10-06 20:13:21 | INTERNO                | 17.99                    | 17.40                             | 17.50     | 18,10    | 16.50     | 18,70    |
|                     | ESTERNO                | 16.62                    | 16.50                             | 16.70     | 16.40    | 16.50     | 16.56    |
| 2013-10-06 20:19:21 | INTERNO                | 17.68                    | 17 45                             | 17 50     | 17 40    | 16 50     | 18 75    |
|                     | ESTERNO                | 16.64                    | 16.55                             | 16.70     | 16.40    | 16.52     | 16.60    |
| 2013-10-06 20:25:21 | INTERNO                | 17.62                    | 17.50                             | 17 50     | 17 40    | 16.55     | 18 80    |
|                     | ESTERNO                | 16.66                    | 16.60                             | 16.70     | 16.40    | 16.55     | 16.65    |
| 2013-10-06 20:31:21 | INTERNO                | 17.58                    | 17.50                             | 17.50     | 17 40    | 16.58     | 18.80    |
|                     | ESTERNO                | 16.68                    | 16.60                             | 16.70     | 16.40    | 16.60     | 16.70    |
| 2013-10-06 20:37:21 | INTERNO                | 17.54                    | 17.50                             | 17.55     | 17.40    | 16.60     | 18.10    |
|                     | ESTERNO                | 16.68                    | 16.60                             | 16 70     | 16 4 0   | 16.62     | 16 70    |
| 2013-10-06 20:43:21 | INTERNO                | 17.53                    | 17.50                             | 17.55     | 17.40    | 16.60     | 18.10    |
|                     | ESTERNO                | 16.69                    | 16.60                             | 16.70     | 16.42    | 16.66     | 16.70    |
| 2013-10-06 20:49:21 | INTERNO                | 17,43                    | 17,50                             | 17,60     | 17,50    | 16,60     | 17,40    |
|                     | ESTERNO                | 16.70                    | 16.60                             | 16.70     | 16.50    | 16.70     | 16.70    |
| 2013-10-06 20:55:21 | INTERNO                | 17.40                    | 17.50                             | 17.60     | 17.50    | 16.62     | 17.40    |
|                     | ESTERNO                | 16.71                    | 16.65                             | 16.70     | 16.50    | 16.70     | 16.70    |
| 2013-10-06 21:01:21 | INTERNO                | 17.41                    | 17.52                             | 17.60     | 17 50    | 16.60     | 17.40    |

#### FT-105/RF-Plus WEB SERVER per PC/Tablet/Smartphone

Il programma desktop "FT-105/RF-Plus" dispone anche di una parte web che consente di poter visualizzare semplicemente grafici e valori misurati delle Temperature/U.R.% in tempo reale da qualsiasi browser, sia da PC che da Tablet/Smartphone.

Basta digitare **l'indirizzo del server** "FT-105/RF-Plus" piu' " **:6161** " per visualizzare in modo semplice il grafico delle Temperature/U.R.% come da immagine allegata.

Se invece si volesse vedere l'interfaccia console dal web bisognerebbe aggiungere ": 6161/console"

all'indirizzo del server "FT-105/RF-Plus. Se al posto di /console si mette /sinottico, si ha la situazione grafica sinottica della dislocazione dei moduli e loro situazione. VISUALIZZAZIONE INTERATTIVA GRAFICO

Inoltre, adesso sarà possibile visualizzare il nuovo grafico interattivo, sviluppato in HTML5 e quindi compatibile con tutti i device, in cui visualizzare i dati delle sonde in tempo reale da qualsiasi postazione ci si trovi. Basterà digitare l'indirizzi IP del server che fa da accentratore, aggiungendo la porta **6161** e **file/dynamichart.html –** Quindi l'indirizzo completo sarà:

http://XXX.XXX.XXX.XXX.6161/file/dinamychart.html dove le XXX sono l'indirizzo IP del server.

**APP** - Dal Play Store Google per **smartphone Android** è possibile inoltre scaricare **gratuitamente** l'app FT105RF-Mobile che consente di avere in tempo reale, anche fuori dal proprio ufficio (disponendo di un indirizzo IP pubblico), la situazione delle varie celle con temperatura/UR %. Con il programma aperto, e il wi-fi attivo, basterà premere il pulsante Opzioni (Settings) ed impostare l'indirizzo del server "FT-105/RF-Plus" e la porta che nel nostro caso sarà **6161**.

Ora anche dal Apple Store è possibile inoltre scaricare gratuitamente l'app FT105RF che consente di avere in tempo reale Temperature e Umidità Relativa%, con relativo allarme di superamento soglia, delle varie celle, ambienti, ecc. Basterà settare il corretto indirizzo del server "FT-105/RF-Plus" e la porta che nel nostro caso sarà 6161, da dentro **Impostazioni/FT105RF**, per iniziare ad utilizzare l'app.

E' ora disponibile gratuitamente la APP per Android *FT105RF-export* che dà la possibilità di visualizzare ed **esportare i valori** con data e ora, per ognuna delle sonde presenti, ed inviare i dati come file CSV (importabili direttamente da Excel ) ad un indirizzo di posta elettronica.

Per scaricare questa APP basta collegarsi al seguente indirizzo:

### https://play.google.com/store/apps/details?id=com.econorma.android.ft105ex&hl=it

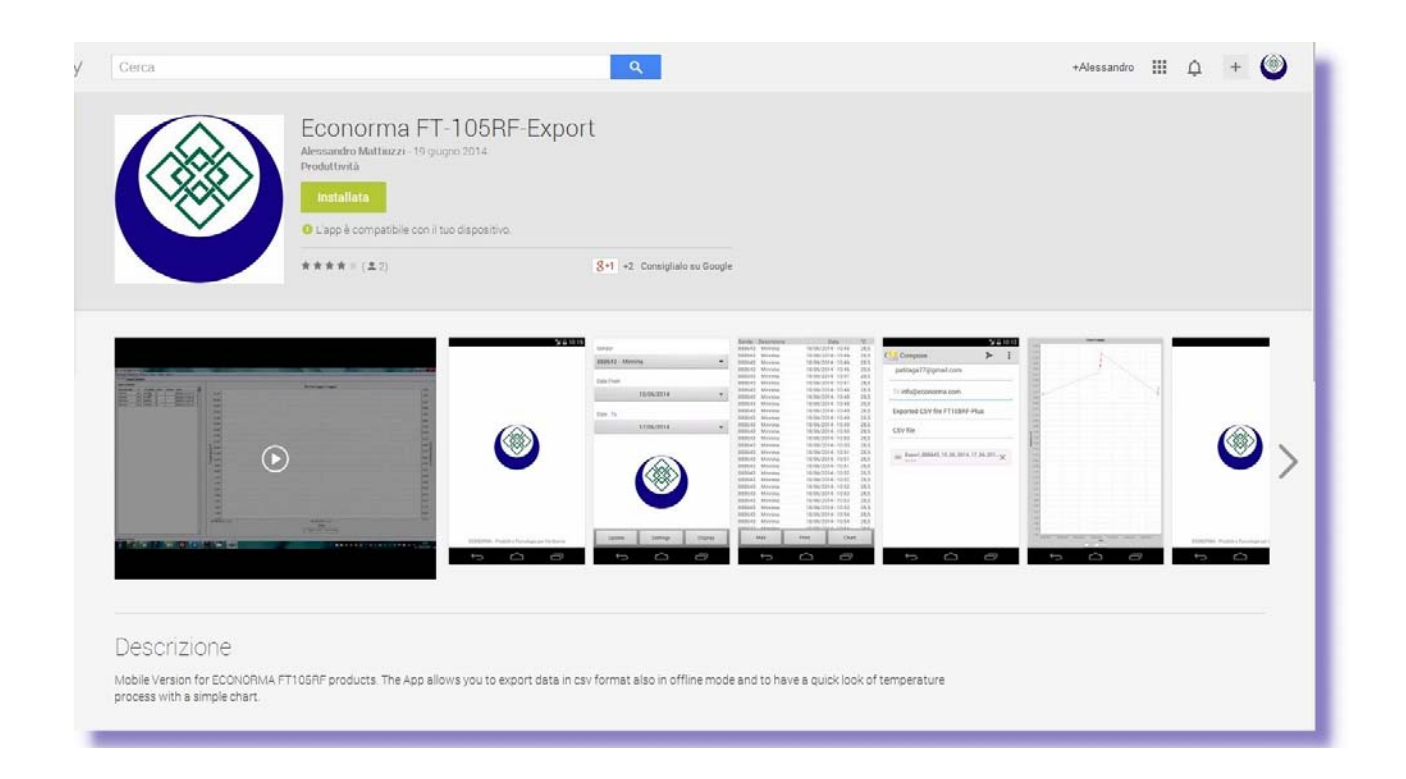

## RICEVITORE RADIO "FT-105/RF-PC"

### **RIPETITORE RADIO "FT-105/RF-RIP"**

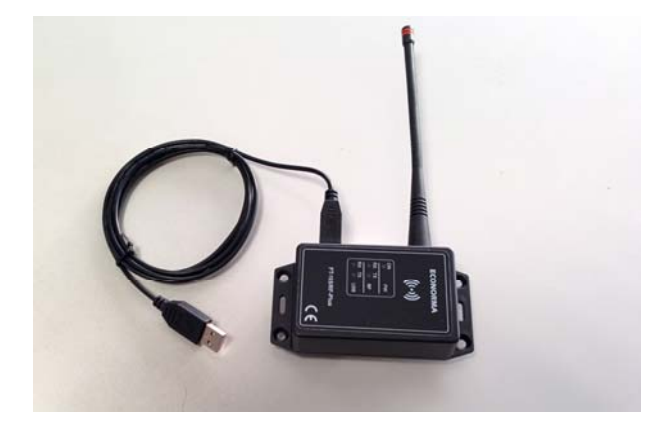

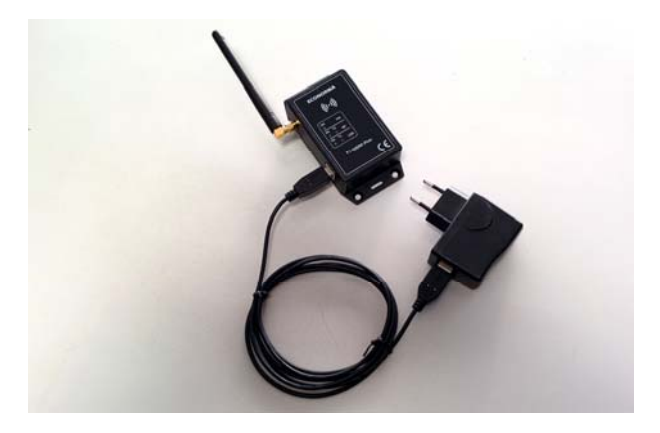

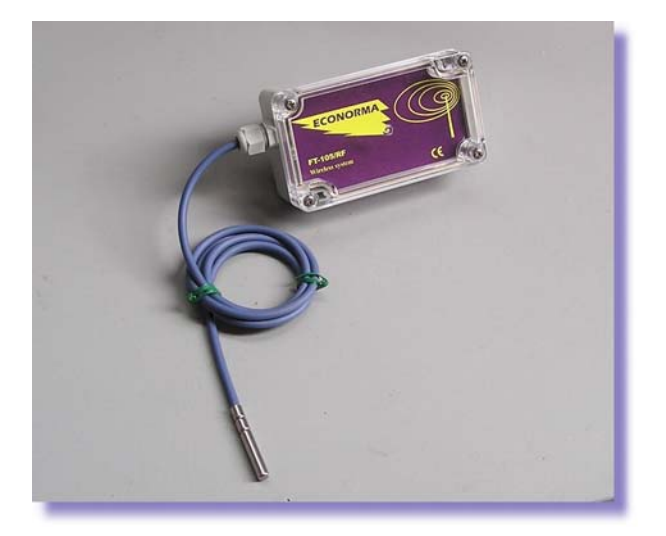

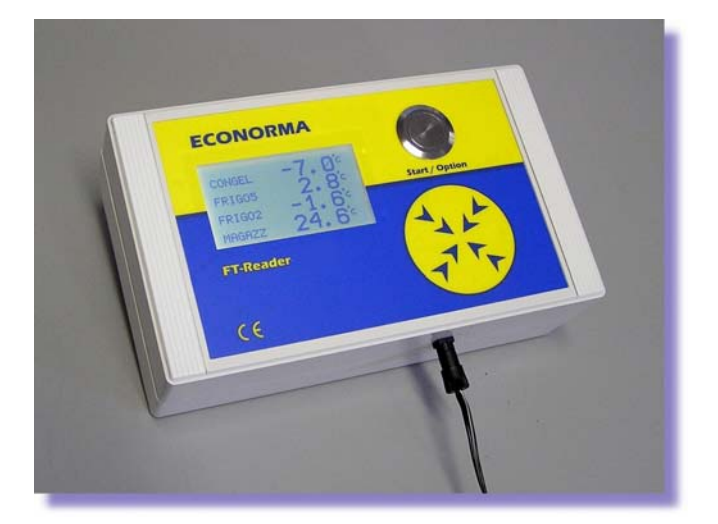

## **ECONORMA** Sas

31020 S. VENDEMIANO – TV – Via Olivera 52 TEL. 0438.409049 info@econorma.com www.econorma.com